# GIT

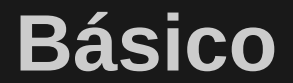

#### Referência

#### Livro oficial: GIT Book

#### http://git-scm.com/book/pt-br

Git considera que os dados são como um conjunto de **snapshots** (captura de algo em um determinado instante, como em uma foto)

Cada vez que você salva ou consolida (**commit**) o estado do seu projeto no Git, é como se ele tirasse uma foto de todos os seus arquivos naquele momento e armazenasse uma **referência** para essa captura.

Para ser eficiente, se nenhum arquivo foi alterado, a informação não é armazenada novamente - apenas um link para o arquivo idêntico anterior que já foi armazenado.

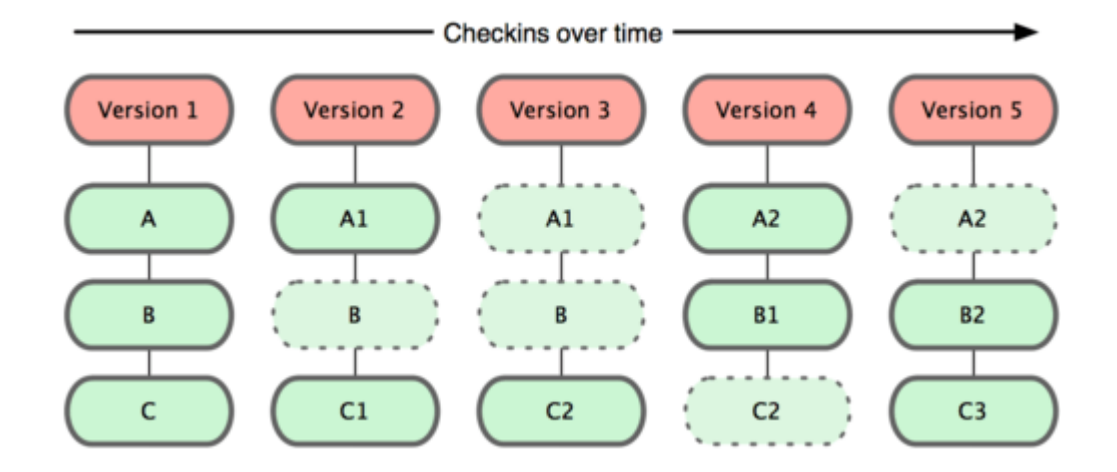

#### Características

- Quase Todas Operações São Locais
- <u>Git Tem Integridade</u> checksum
- Git Geralmente Só Adiciona Dados

#### Três estados

- consolidado (committed): quando estão seguramente armazenados em sua base de dados local
- modificado (modified): quando houve uma alteração que ainda não está consolidada
- preparado (staged): quando um arquivo modificado é marcado para fazer parte de um commit

#### Fluxo básico pode ser descrito com os passos:

- 1. Você modifica arquivos no seu diretório de trabalho.
- 2. Você seleciona os arquivos, adicionando **snapshots** deles para sua área de preparação.
- 3. Você faz um **commit**, que leva os arquivos como eles estão na sua área de preparação e os armazena permanentemente no seu diretório Git.

#### **Local Operations**

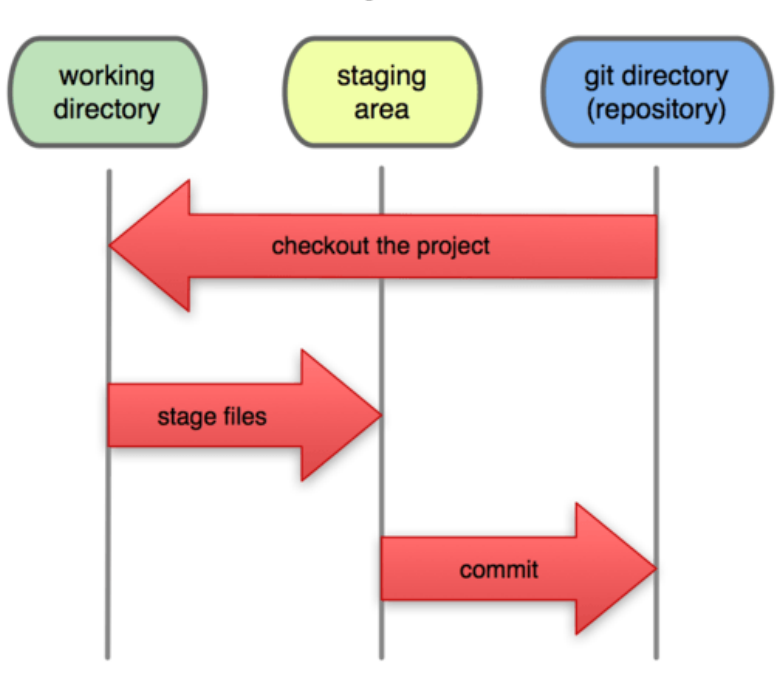

seus repositórios locais consistem em três "árvores" mantidas pelo git.

- Working Directory que contém os arquivos vigentes.
- Index que funciona como uma área temporária (stage)
- HEAD que aponta para o último commit (confirmação) que você fez.

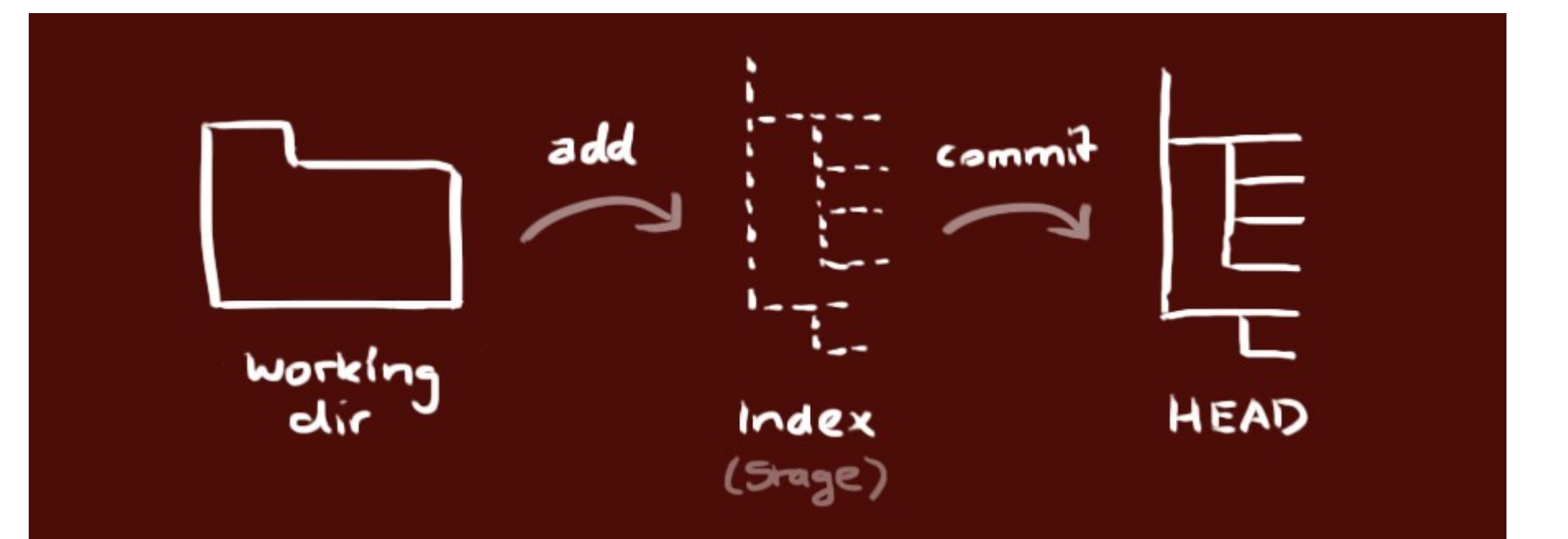

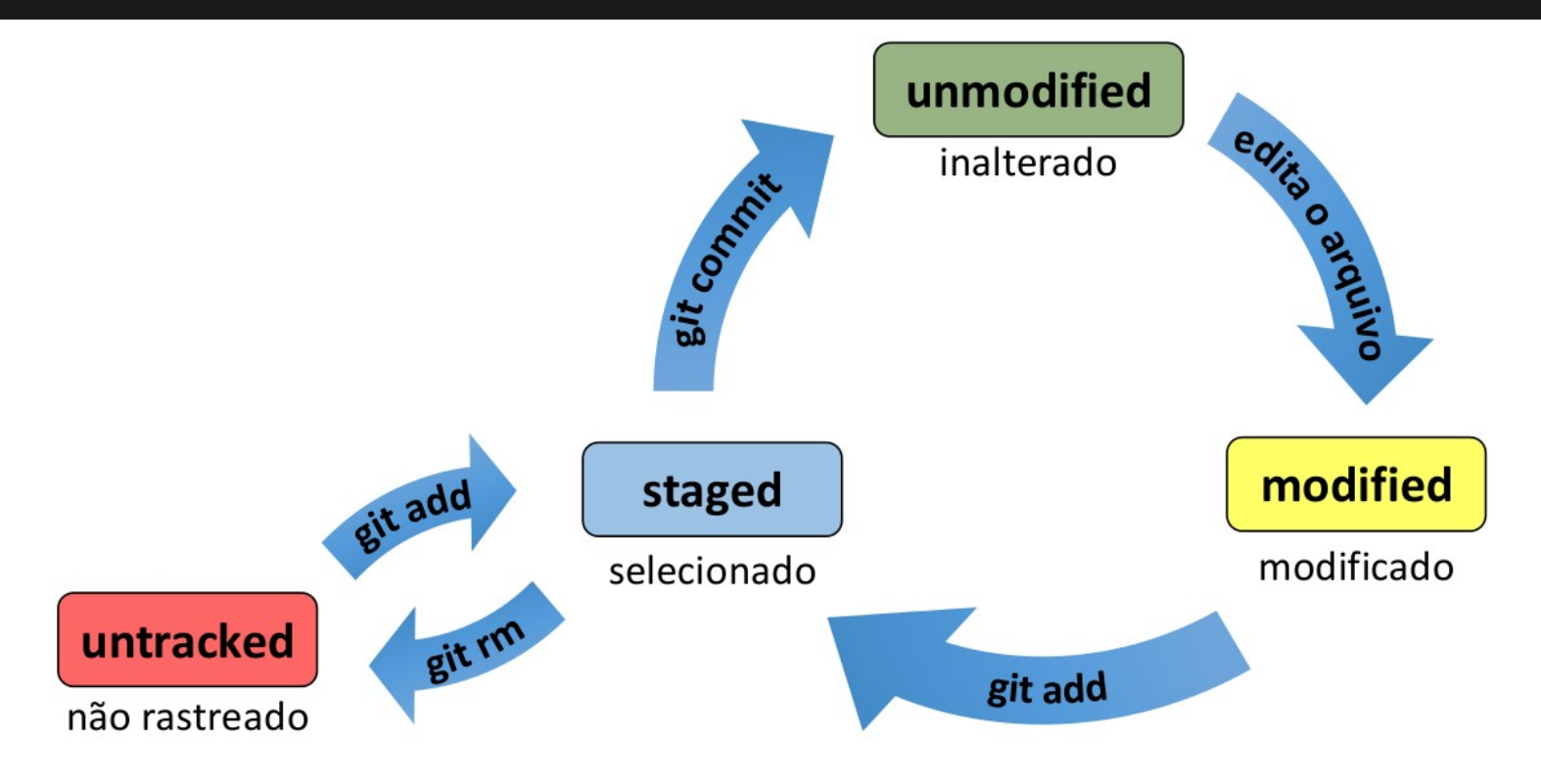

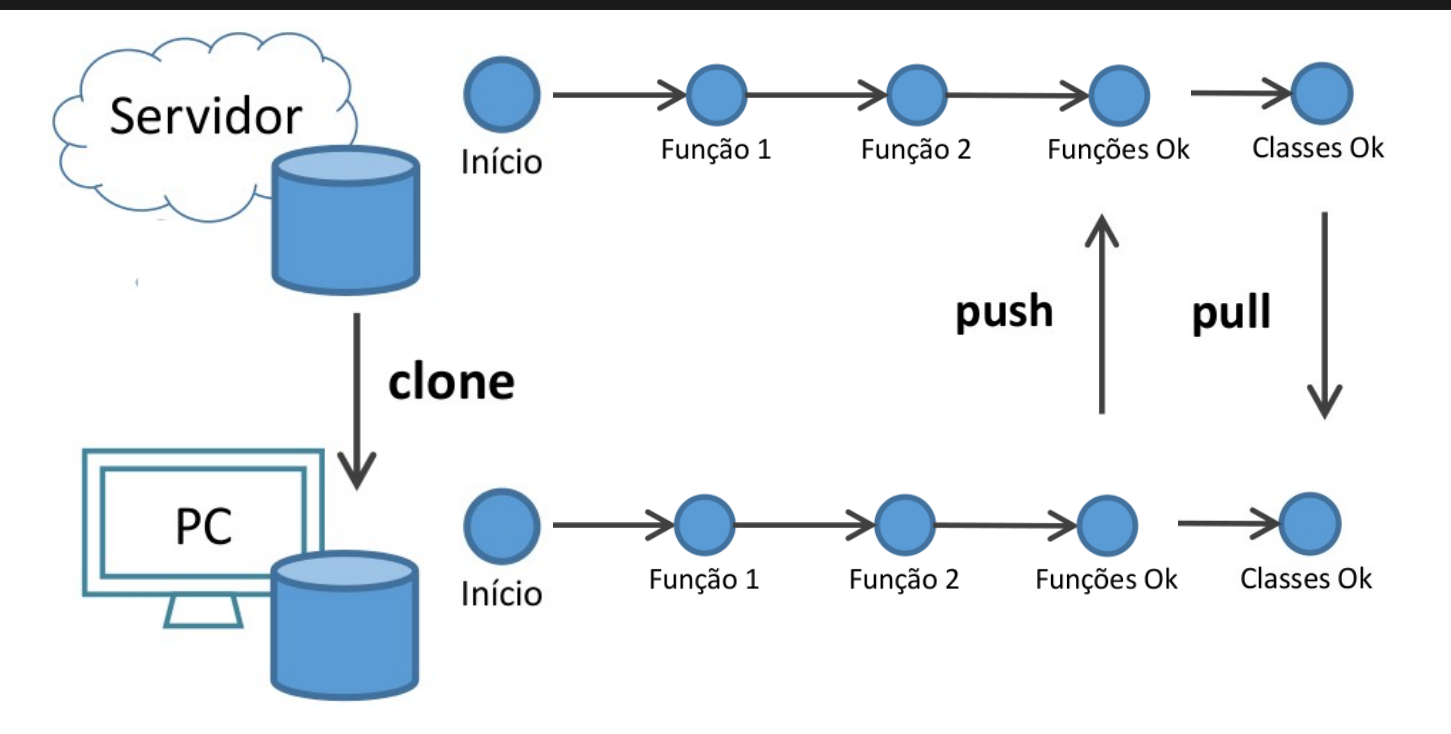

#### **Instalando - Windows**

## http://msysgit.github.io/

#### Instalando - Windows

#### 🚸 Git Setup

#### Adjusting your PATH environment

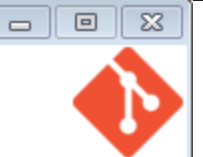

How would you like to use Git from the command line?

#### Use Git from Git Bash only

This is the safest choice as your PATH will not be modified at all. You will only be able to use the Git command line tools from Git Bash.

#### Output Comparison State Compared Prompt In the Windows Command Prompt

This option is considered safe as it only adds some minimal Git wrappers to your PATH to avoid duttering your environment with optional Unix tools. You will be able to use Git from both Git Bash and the Windows Command Prompt.

#### O Use Git and optional Unix tools from the Windows Command Prompt

Both Git and the optional Unix tools will be added to your PATH.

Warning: This will override Windows tools like "find" and "sort". Only use this option if you understand the implications.

http://msysgit.github.io/ -

| < Back | Next |
|--------|------|
|--------|------|

Cancel

#### Windows tip

Dica:

as **aspas simples** dos comandos nos slides devem ser <u>trocadas</u> por **aspas duplas** no Windows.

**arquivo /etc/gitconfig:** Contém valores para todos usuários do sistema e todos os seus repositórios. Se você passar a opção **--system** para git config, ele lerá e escreverá a partir deste arquivo especificamente.

**arquivo ~/.gitconfig:** É específico para seu usuário. Você pode fazer o Git ler e escrever a partir deste arquivo especificamente passando a opção **--global.** 

arquivo de configuração no diretório git (ou seja, .git/config) de qualquer repositório que você está utilizando no momento: Específico para aquele único repositório. Cada nível sobrepõem o valor do nível anterior, sendo assim valores em .git/config sobrepõem aqueles em /etc/gitconfig.

Em sistemas Windows, Git procura pelo arquivo .gitconfig no diretório \$HOME (C:\ Documents and Settins\\$USER para a maioria das pessoas)

#### Definir seu nome e email:

git config --global user.name "John Doe"

git config --global user.email johndoe@example.com

#### git config --global color.ui true

#### Listar o arquivo de configuração:

git config --list

git config user.name

#### git help config

#### git git help git help <verb>

# Ajuda

# Criando um repositório

Para criar um novo repositório:

- crie uma nova pasta (pode ser criado um novo repositório em uma pasta com arquivos existentes)
- acesse a nova pasta pela linha de comando
- digite o comando de criação de repositório

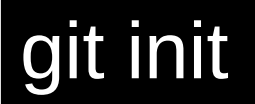

#### Status do repositório

## Para verificar o **status** do repositório em qualquer momento

#### git status

# Obtendo um repositório

crie uma cópia de trabalho em um repositório local executando o comando:

git clone /caminho/para/o/repositório

quando usar um servidor remoto, seu comando sera

git clone usuário@servidor:/caminho/para/o/repositório

#### Adicionar e confirmar

Você pode propor mudanças (adicioná-las ao **Index**) usando

git add <arquivo> git add \*

 $\frac{1}{1}$ 

#### Adicionar e confirmar

Para realmente confirmar estas mudanças (isto é, fazer um *commit*), use

git commit -m "comentários das alterações"

Agora o arquivo foi enviado para o **HEAD**, mas ainda não para o repositório remoto.

# Ignorando arquivos

Para ignorar arquivos, crie padrões dentro de um arquivo **.gitignore** no raiz do repositório. Exemplo:

| # Compiled source # |  |  |
|---------------------|--|--|
| *.com               |  |  |
| *.class             |  |  |
| *.dll               |  |  |
| *.exe               |  |  |
| *.0                 |  |  |
| *.S0                |  |  |

#### https://gist.github.com/octocat/9257657

## Ignorando arquivos

Arquivos que já estão sendo rastreados não são afetados pelas regras do **.gitignore** 

### Enviando alterações

Suas alterações agora estão no **HEAD** da sua cópia de trabalho local. Para enviar estas alterações ao seu repositório remoto, execute

git push origin master

Altere *master* para qualquer ramo (*branch*) desejado, enviando suas alterações para ele.

### Enviando alterações

Se você não clonou um repositório existente e quer conectar seu repositório a um servidor remoto, você deve adicioná-lo com

#### git remote add origin <servidor>

Agora você é capaz de enviar suas alterações para o servidor remoto selecionado.

# Log do repositório

# Se você deseja verificar o **log** de alterações de um repositório (tag, branch)

#### git log

#### Atualizar e mesclar

para atualizar seu repositório local com a mais nova versão do repositório remoto, execute o comando abaixo na sua pasta de trabalho para *obter* e *fazer merge* (mesclar) alterações remotas.

git pull

#### Atualizar e mesclar

para fazer merge de um outro branch ao seu branch ativo (ex. master), use

git merge <branch>

em ambos os casos o git tenta fazer o merge das alterações automaticamente.
# Conflitos

Quando um merge resulta em conflitos, você é responsável por fazer o merge destes **conflitos** manualmente editando os arquivos exibidos pelo git. Depois de alterar, você precisa marcá-los como merged com o comando abaixo antes de fazer o merge das alterações.

### git add <arquivo>

**Branches** ("ramos") são utilizados para desenvolver funcionalidades isoladas umas das outras. O branch **master** é o branch "padrão" quando você cria um repositório. Use outros branches para desenvolver e mescle-os (*merge*) ao branch master após a conclusão.

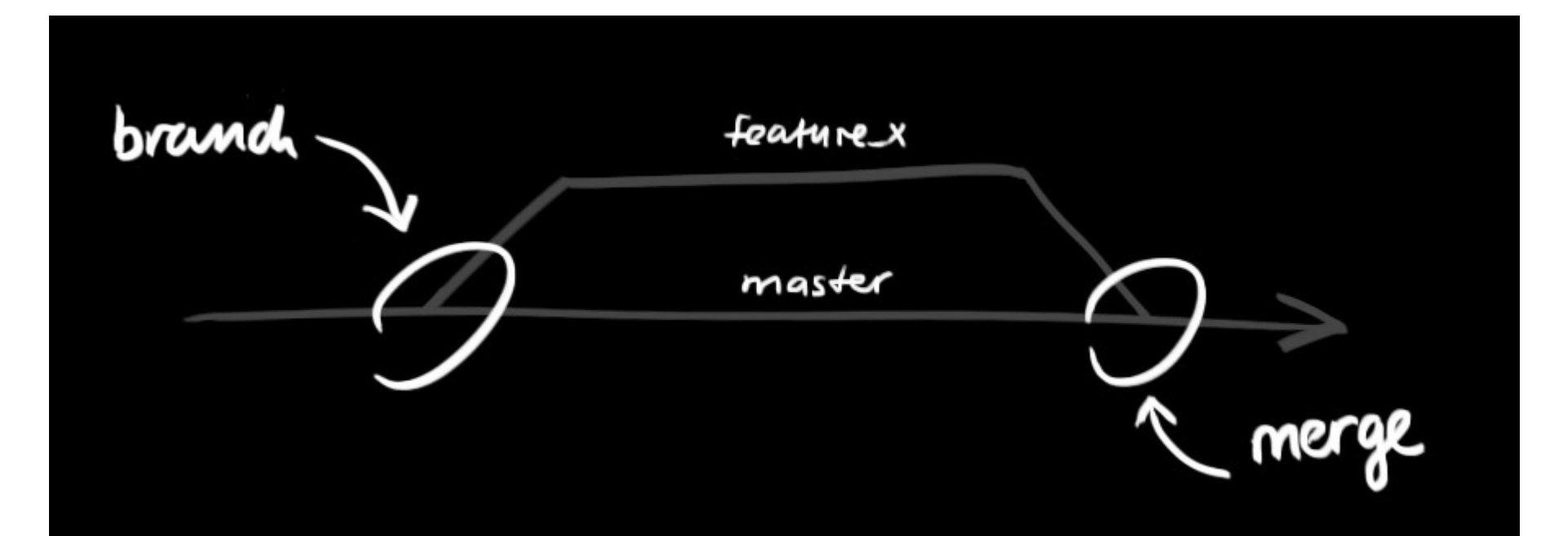

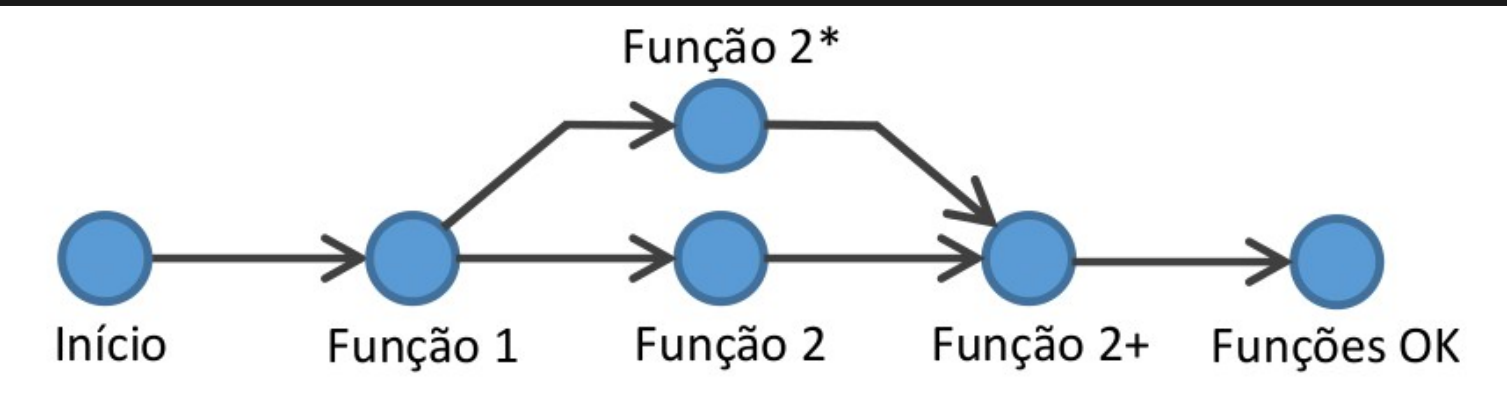

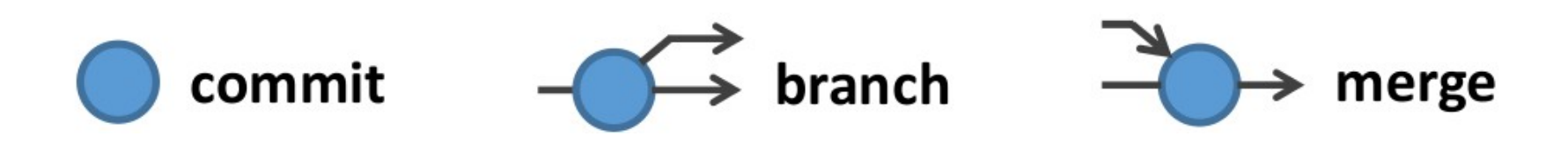

#### crie um novo branch chamado "funcionalidade\_x" e selecione-o usando

git checkout -b funcionalidade\_x

agora os **commits** que fizer serão confirmados neste *branch* 

#### retorne para o master usando

git checkout master

#### e remova o branch da seguinte forma

#### git branch -d funcionalidade\_x

um branch *não está disponível a outros* a menos que você envie o branch para seu repositório remoto

### git push origin <funcionalidade\_x>

# Resumo comandos básicos

- git add <arquivo ou pasta, ou . para add tudo>
- git commit -m "Explicação sobre o commit"
- git push {remote} {branch} {tag}
- git status
- git log {arquivo | pasta | tag | commit}
- git branch {nome}
- git checkout {branch | tag | commit | arquivo}
- git merge {branch}

# Resumo comandos básicos

- git diff {arquivo | pasta | commit}
- git tag 1.0 (gera tag)
- git commit (commit na ultima tag)
- git push <remote> <branch> <tag>
- git log <tag>

#### Crie um diretório

#### mkdir cursogit

cd cursogit

#### Crie um repositório local

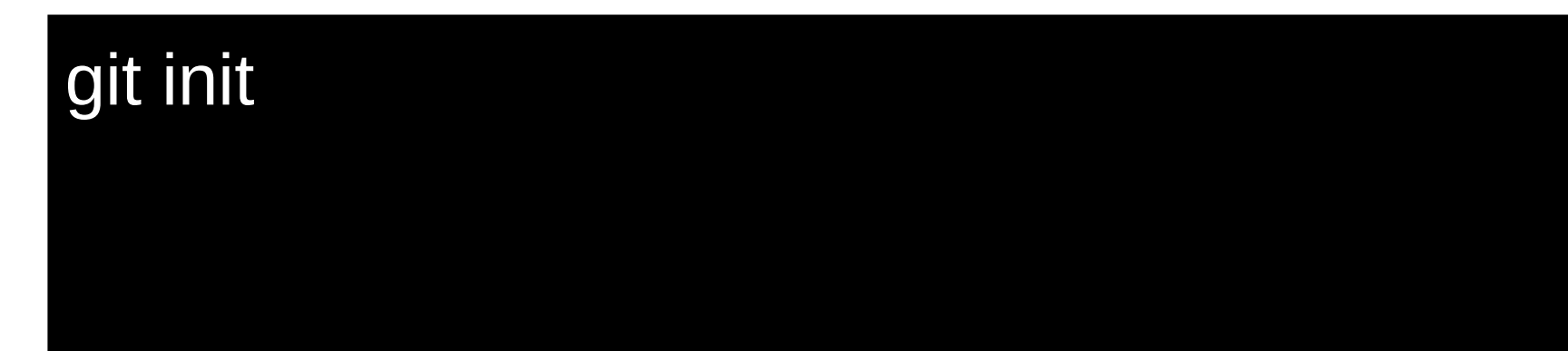

### Crie um arquivo .gitignore

touch .gitignore (linux)

copy con .gitignore (windows) F6 <ENTER> (para sair do editor)

# Adicione o arquivo .gitignore na *stage area* do repositório

git add .gitignore (somente o arquivo)

git add \* (todos os arquivos)

#### Verifique o status do repositório

#### git status

#### Confirme as alterações (commit)

#### git commit -m 'commit inicial'

#### Verifique o status do repositório

#### git status

Crie um arquivo texto chamado README.txt e insira algum texto nele com erro de grafia

Este é um texto de exempo. Este arqv foi criado por mim.

#### Verifique o status do repositório

#### git status

# Adicione o arquivo à *stage area* e confirme as alterações

### git add \* git commit -m 'Adicionado README do projeto'

# Altere o conteúdo do arquivo corrigindo os erros de grafia, após verifique o status

#### git status

#### Tente realizar o commit

#### git commit -m 'Erros de grafia corrigidos'

Não funcionou pois necessita ser adicionado ao stage sempre que uma mudança ocorre

git add caminho/nome-do-arquivo

#### Verifique o histórico de alterações

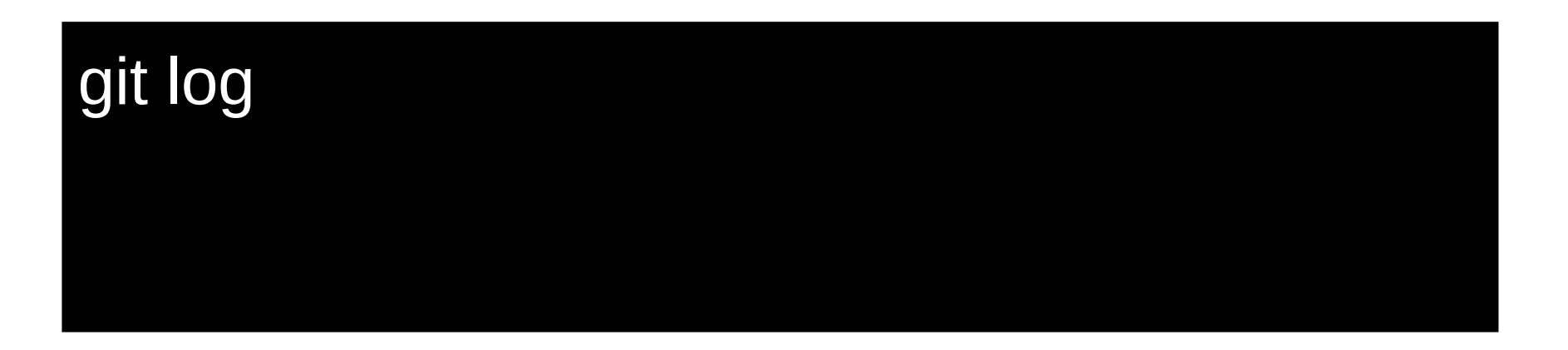

# Confirmando alterações seletivas. Pequenos pontos de **estabilidade** devem ser confirmados.

Crie mais 3 arquivos, simulando um programa fonte, com os nomes a, b e c de extensão .php

a.php b.php c.php

Se um grupo de alterações realizada afetam a e c, faça um commit apenas com eles

### git add a.php b.php

#### Verifique o status

#### git status

# Faça o commit, inserindo informações de um código de tarefa

git commit -m 'Correção da validação de campo código, task #333'

# Faça o commit do restante de arquivos modificados

### git add \* git commit -m 'Alteração da cor de fundo para azul'

#### Verifique o log, com um formato de uma linha

#### git log --pretty=oneline

Vamos voltar no tempo, mude o HEAD para o commit que tem o comentário sobre os erros de grafia corrigidos

git log --oneline git checkout <hash - o suficiente para ser único>

#### Liste os arquivos do diretório, você não deve ver os fontes a, b e c.php. Verifique o status e o log

git status git log

# Volte para o **branch master** e liste os arquivos do diretório, verifique o status e o log

git checkout master Is ou dir \*.\* git status git log

# Crie uma tag para identificar uma configuração no HEAD atual (master)

### git tag v1.0.0

#### Altere o arquivo a.php com o conteúdo abaixo

### <?php echo "teste";

Faça o commit

### git commit -a -m 'Imprimindo teste'
Altere novamente o arquivo a.php, adicione o código abaixo e crie o arquivo d.php

#### echo "Curso de GIT";

Faça o commit

### git commit -a -m 'Imprimindo sobre o curso

# Crie a tag v2.0.0 e verifique o log das duas formas mostradas

git tag v2.0.0 git log git log --no-walk --tags --pretty="%h %d %s"

#### Crie **alias** (apelido) para comandos muito longos

### git config --global alias.log-tags 'log --no-walk -tags --pretty="%h %d %s'"

### git log-tags

#### Verifique somente o log da tag v1.0.0

### git log v1.0.0

#### Você pode voltar à trabalhar na v1.0.0

### git checkout v1.0.0

# Altere o arquivo b.php e faça o commit, depois volte ao master

### git commit -a -m 'Melhorado b.php'

#### git checkout master

Por estar trabalhando em uma versão **detached** o commit ficou perdido, rode reflog para verificar

git log --oneline

### git reflog

À partir da v2.0.0 vamos criar um branch para trabalho isolado, evitando trabalhar em **detached** 

git checkout -b v2-bugfix git status

#### agora temos o branch v2-bugfix além de master

#### Altere o arquivo c.php e faça o commit

### git commit -a -m 'Corrigido c, task #444'

Adicione o arquivo e.php e altere novamente c.php, após faça o commit

git add e.php git commit -a -m 'Melhorado cadastro, #445'

Volte ao branch master e adicione um arquivo f.php, faça commit e após altere-o, faça commit novamente

git checkout master git add f.php git commit -m 'Adicionada função f.php'

#### Navegue nos branchs com checkout

git checkout master git log git checkout v2-bugfix git log

#### Verifique as árvores

o primeiro exemplo apresenta hash dos commits, o segundo a data

### git log --graph --pretty=oneline

git log --pretty=format:'%h %ad | %s%d [%an]' -graph --date=short --all

#### Lembre-se, crie alias para comandos longos

git config --global alias.hist "log -pretty=format:'%h %ad | %s%d [%an]' --graph --date=short --all"

### git hist

#### Mescle (merge) as alterações dos branchs

### git checkout master git merge v2-bugfix git hist

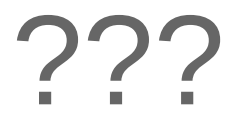

#### ademir.mazer.jr@gmail.com

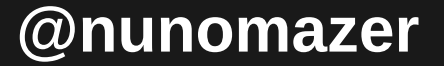

# obrigado !!!

ademir.mazer.jr@gmail.com

@nunomazer